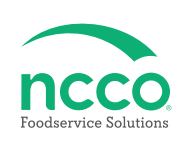

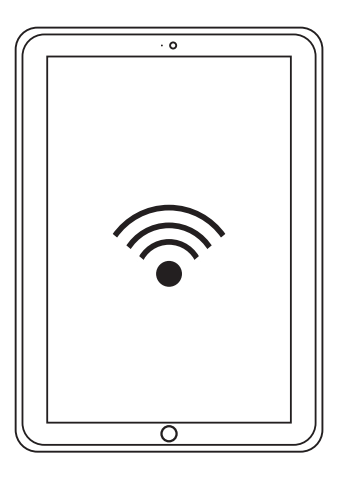

# **Requirements**

- 10" Tablet with Android OS 9 or Higher or iOS 16.6 or Higher
- Wi-Fi Network
- DateCodeGenie Login Credentials

### **Tablet and Printer Setup**

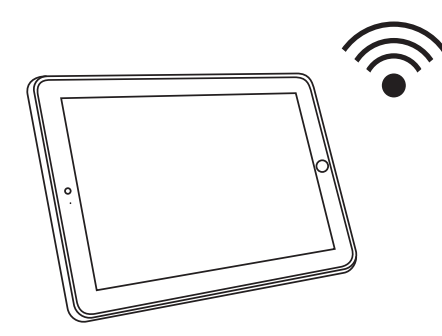

1. Turn on tablet and connect to Wi-Fi network.

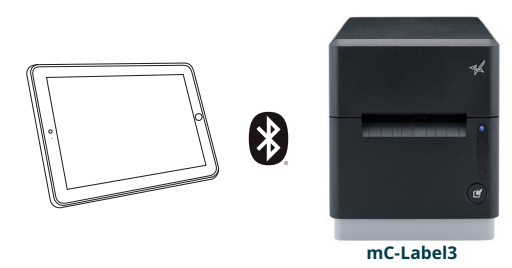

2. Turn on Bluetooth and pair new device using printer name of printer model purchased.

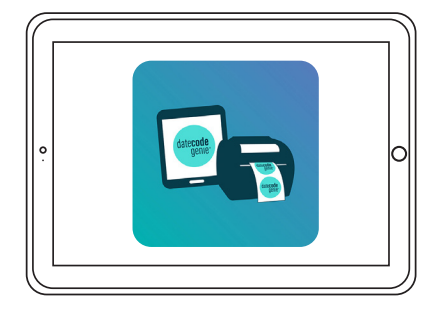

3. Open Google Play Store (for Android tablet users) or Apple Store (for iPad users) to download the DateCodeGenie app on your tablet.

# App Setup

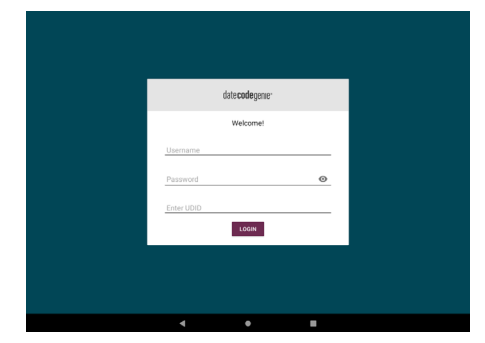

4. Tap DateCodeGenie to launch app. Type in the username, password, and UDID that goes with your subscription.

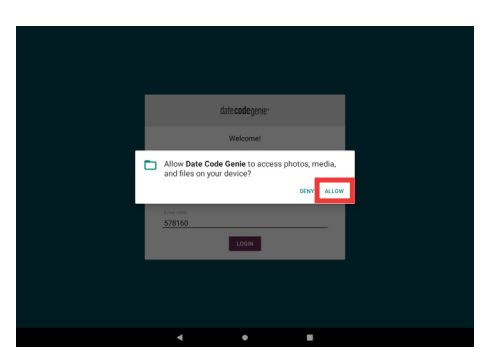

5. Tap ALLOW for DateCodeGenie to access photos, media, and files on device. Tap CONTINUE, then INSTALL and OPEN when the pop up displays a new app version is available.

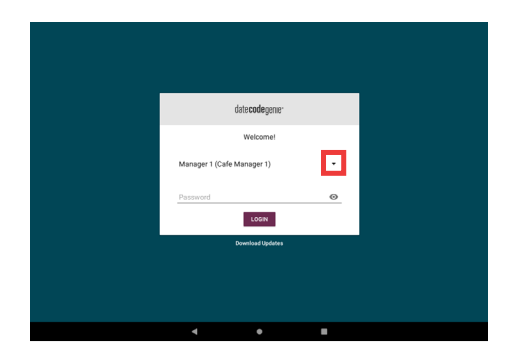

6. Tap the **t** to display username list and tap to select. Type in password, if prompted, and tap **L**ORN .

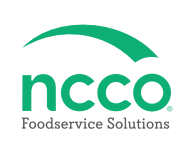

#### **Training Resources**

Have a DateCodeGenie question? Find the answer in our knowledge base.

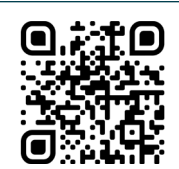

datecodegenie.com/support

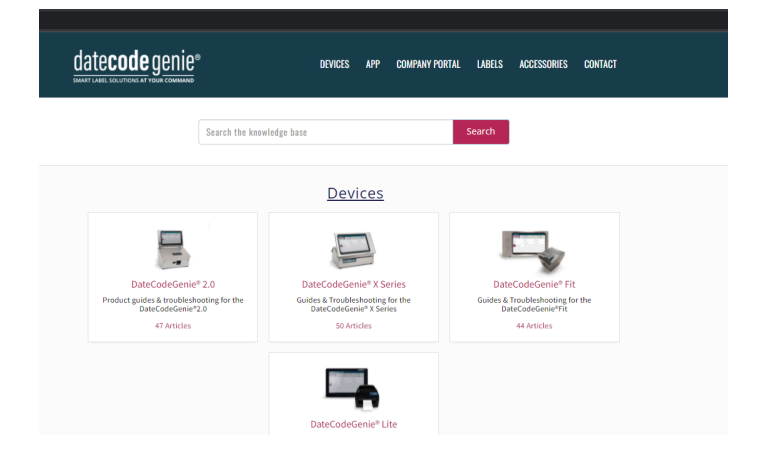

Log into your portal at datecodegenie.com to access all training tools from the Support tab. See videos, knowledge base and more

| date <b>code</b> genie® |                                                                                                    |
|-------------------------|----------------------------------------------------------------------------------------------------|
| Dashboard               |                                                                                                    |
|                         |                                                                                                    |
|                         | Updates Videos FAQ Page Knowledgebase Documentation Training Webinars Contact Us                                                                                                    |
|                         | f Training Videon                                                                                                    |
|                         |                                                                                                    |
|                         | 1. Portal Overview                                                                                                    |
|                         | DateCodeGenie Portal Overview                                                                                                    |
|                         | Total Hold (Mathing Checking) The American Stream Stream Stre |
|                         | Protal Complete                                                                                                    |
|                         |                                                                                                    |
|                         |                                                                                                    |
|                         | The second second second second second second second second second second second second second second second se                                                                                                    |
|                         |                                                                                                    |
| Media Categories        |                                                                                                    |
| ✗ Support               | 2. Adding Users                                                                                                    |
| Crdering                | Adding Users                                                                                                    |

# **Contact & Support**

Americas & Asia Technical Support 800.774.0478 dcgsupport@ncco.com

Europe & UAE Technical Support 00 44 (0)1283 527299 option 4 supportdcg@ncco.com Customer Service 800.328.6508 CS@ncco.com

**Customer Service** 00 44 (0)1283 527299 option 4 supportdcg@ncco.com

X, Lite, scale and scanners only have international contact info

# To learn more about NCCO and view a full list of our products, visit us at ncco.com.

Looking for warranty information on your product? Limitedwarranty information for DateCodeGenie products and thirdparty warranty information for accessories are all available to view and download at: **support.datecodegenie.com/warranty** 

# datecode genie®